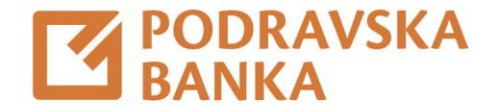

## Odabir tvrtke i potpisivanje plaćanja

Upute za korištenje aplikacije POBAklik

Za poslovne korisnike

Ako radite s više različitih tvrtki, možete ih mijenjati u padajućem izborniku.

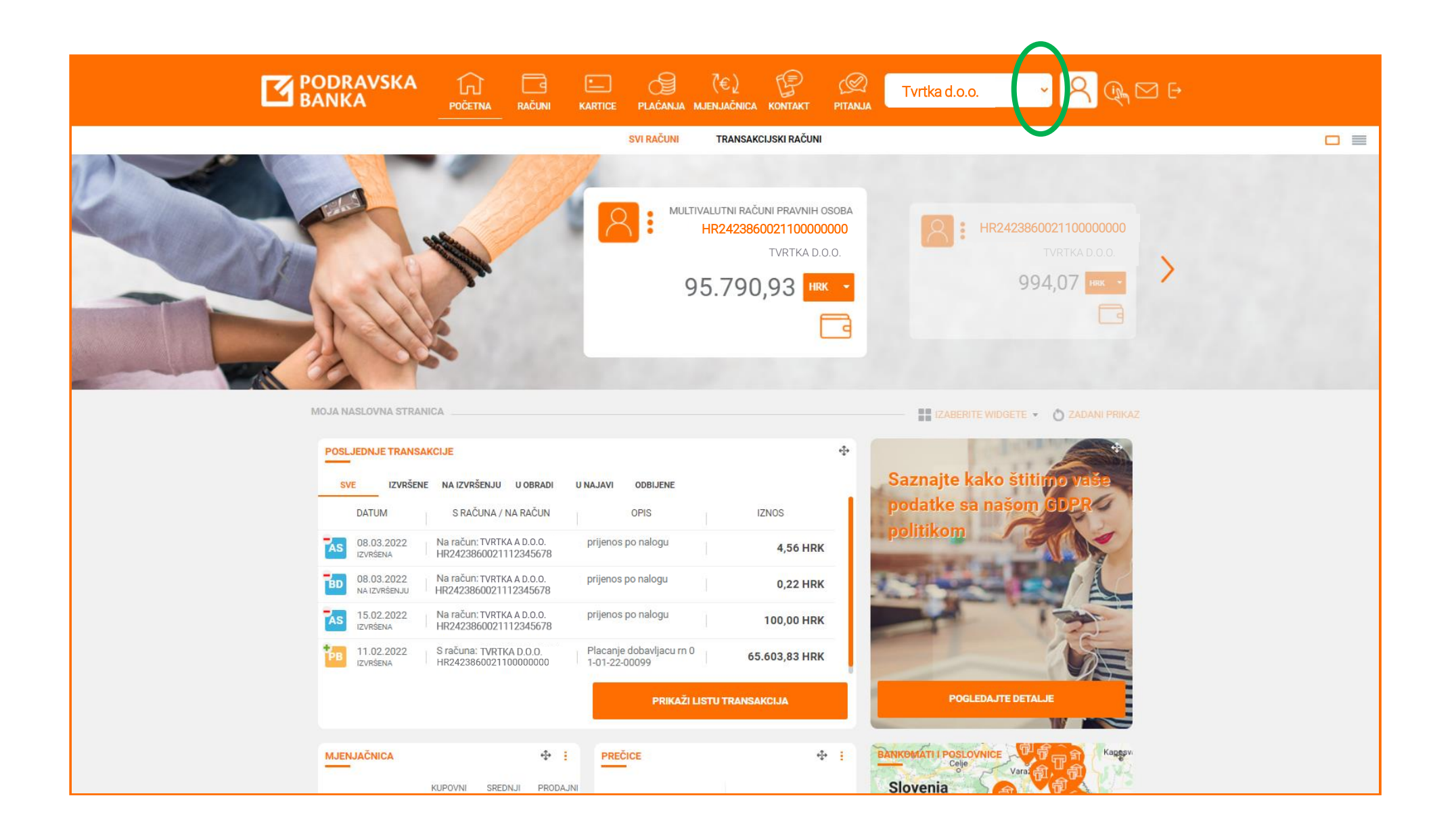

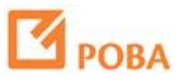

Ako radite s više različitih tvrtki, možete ih mijenjati u padajućem izborniku.

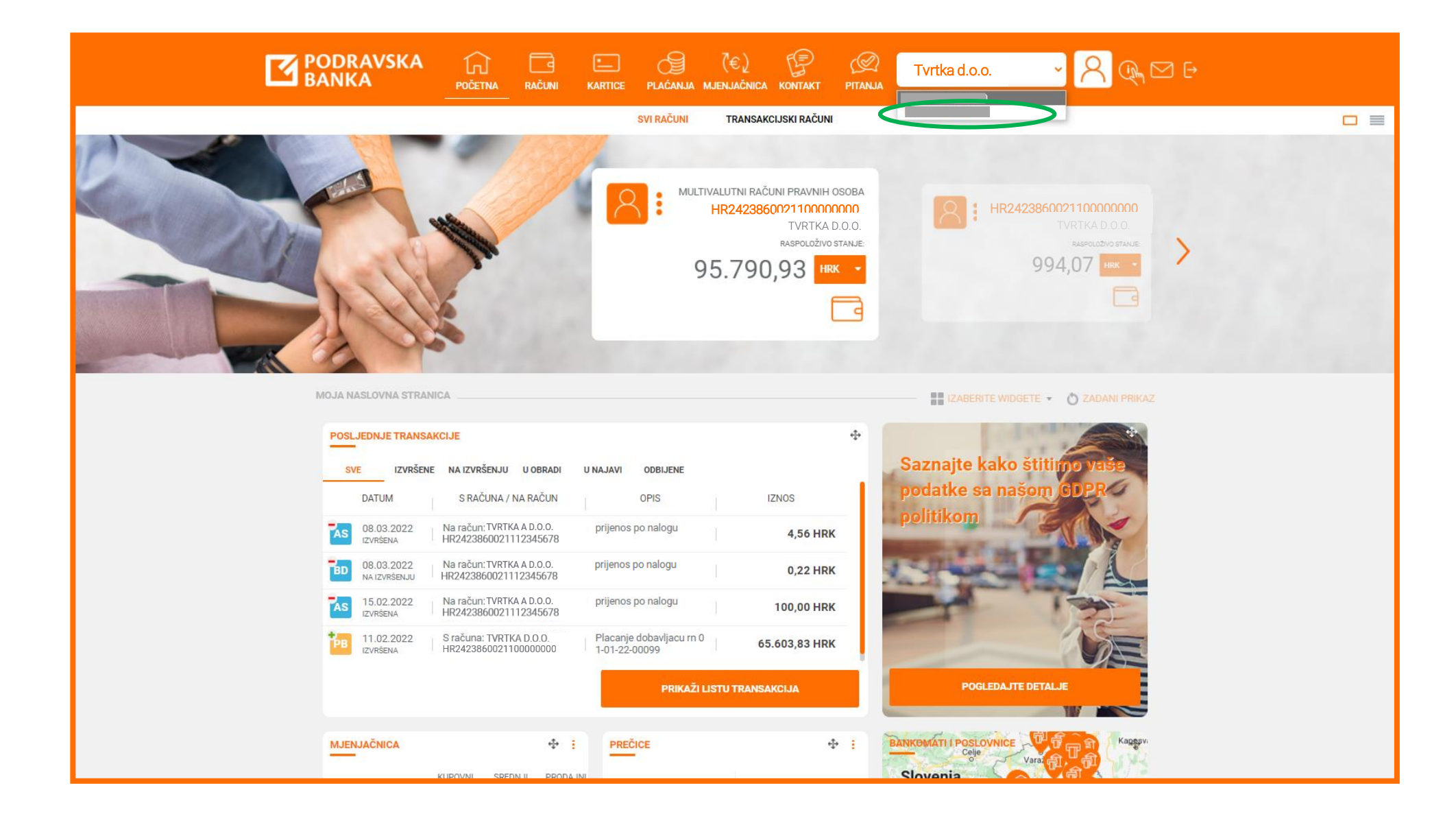

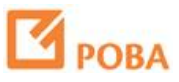

Ako radite s više različitih tvrtki, možete ih mijenjati u padajućem izborniku.

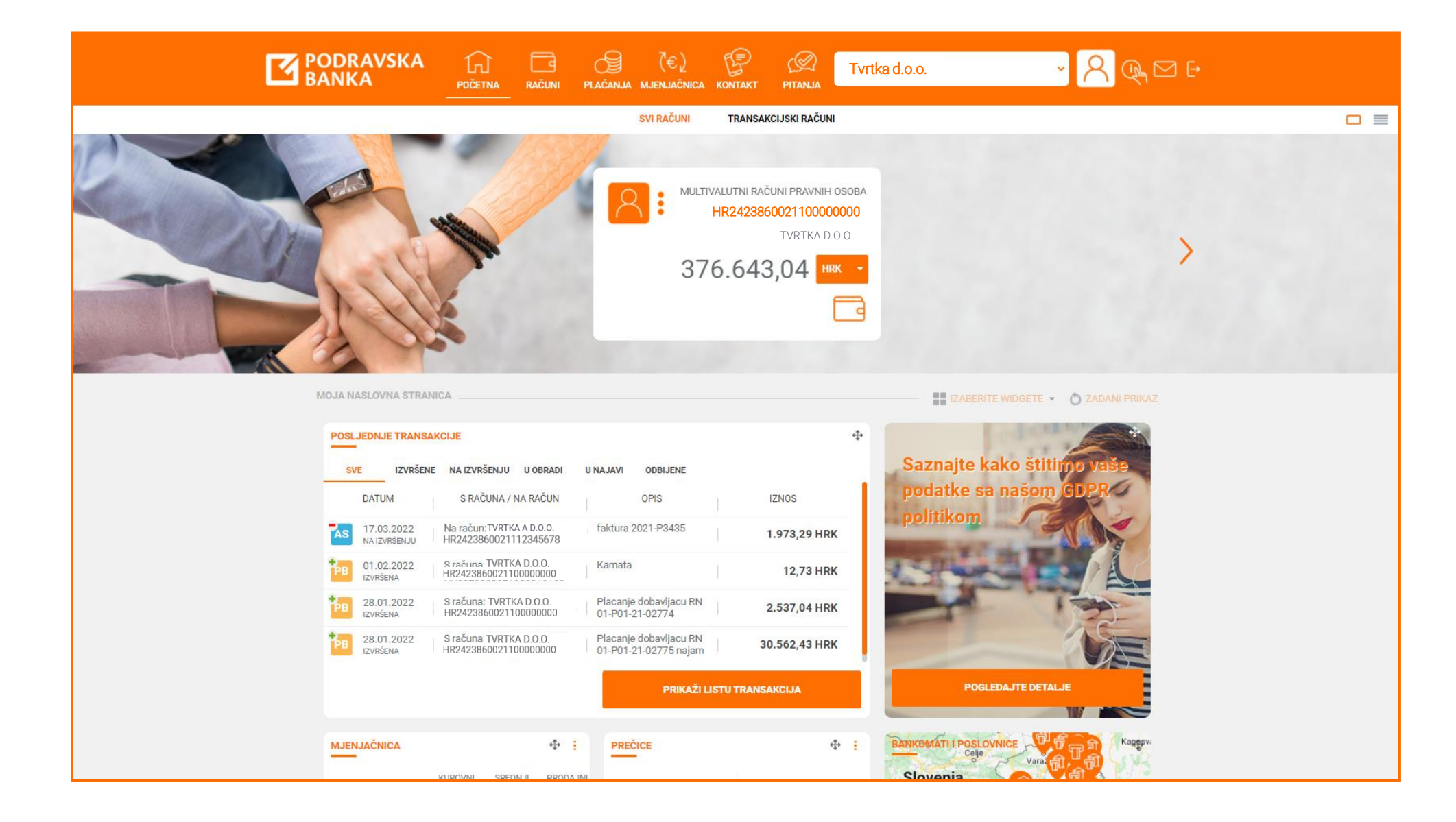

![](_page_3_Picture_2.jpeg)

![](_page_4_Picture_0.jpeg)

![](_page_4_Picture_1.jpeg)

![](_page_4_Picture_2.jpeg)

Ako vaša tvrtka ima više potpisnika, dostupne opcije autorizacije odgovaraju Vašoj potpisničkoj ulozi.

Opciju potpisivanja naloga koji je u statusu **"Čeka na autorizaciju**" vidjet će samo autorizatori.

|                      | a                            |                                |                      | OPCIJE    |
|----------------------|------------------------------|--------------------------------|----------------------|-----------|
| SVE ZAPRIMLJENI ČEKA | JU NA SLANJE OTKAZANI ČEKA N | A AUTORIZACIJU ČEKA NA VERIFIK | ACIJU                |           |
| DATUM VALUTE 🗸       | PLATITELJ 🗘                  | PRIMATELJ                      | STATUS               | IZNOS 🗘   |
| BD 28.03.2022        | HR222386(<br>D.O.O.          | HR842402                       | Čeka na autorizaciju | 18,22 HRK |
| 08.03.2022           | HR222386(                    | HR532386                       | Zaprimljen           | 4,56 HRK  |
| BD 08.03.2022        | HR222386                     | HR842402                       | Zaprimljen           | 0,22 HRK  |
|                      |                              |                                |                      |           |
|                      |                              |                                |                      |           |
|                      |                              |                                |                      |           |
|                      |                              |                                |                      |           |
|                      |                              |                                |                      |           |
|                      |                              |                                |                      |           |
|                      |                              |                                |                      |           |

![](_page_5_Picture_3.jpeg)

Ako vaša tvrtka ima više potpisnika, dostupne opcije autorizacije odgovaraju Vašoj potpisničkoj ulozi.

Opciju potpisivanja naloga koji je u statusu **"Čeka na autorizaciju**" vidjet će samo autorizatori.

![](_page_6_Picture_2.jpeg)

![](_page_6_Picture_3.jpeg)

Ako imate ulogu autorizatora, kraj naloga koji čeka na autorizaciju pojavit će se opcija odabira.

![](_page_7_Picture_1.jpeg)

![](_page_7_Picture_2.jpeg)

Označite nalog koji želite autorizirati te kliknite **Autoriziraj označene**.

![](_page_8_Picture_1.jpeg)

![](_page_8_Picture_2.jpeg)

Na drugom koraku odaberite opciju **Autorizacija**.

![](_page_9_Picture_1.jpeg)

![](_page_9_Picture_2.jpeg)

Upišite **Odgovor** s Vašeg tokena te kliknite **Nastavi**.

![](_page_10_Picture_1.jpeg)

![](_page_10_Picture_2.jpeg)

Nakon uspješne autorizacije nalog prelazi u status "Čeka na verifikaciju".

![](_page_11_Picture_1.jpeg)

![](_page_11_Picture_2.jpeg)

Ako imate ulogu verifikatora, pored naloga koji čeka na verifikaciju pojavit će se opcija odabira.

Označite nalog i odaberite opciju Autoriziraj označene.

![](_page_12_Picture_2.jpeg)

![](_page_12_Picture_3.jpeg)

Nakon autorizacije i verifikacije, nalog dobiva status "**Zaprimljen**" te je poslan na daljnju obradu.

Statuse do izvršenja možete pratiti kroz **Popis transakcija** računa s kojeg je zadano plaćanje.

| PODRAVSKA<br>BANKA              | YOČETNA RAČUNI KARTICE PLAĆ          | ANJA MJENJAČNICA KONTAKT PITAJ    | D.o.o.                    | - R @ ≥ ₽             |  |  |  |
|---------------------------------|--------------------------------------|-----------------------------------|---------------------------|-----------------------|--|--|--|
| PRIJENOS IZMEÐU VLASTITIH RAČUN | IA DOMAĆE PLAĆANJE DEVIZNO PLAĆ      | ANJE PREGLED NALOGA PREDLOŠC      | I DATOTEKE IZRAVNO TEREĆE | NJE SEPA DIRECT DEBIT |  |  |  |
| Pregled naloga                  |                                      |                                   |                           |                       |  |  |  |
| SVE ZAPRIMLJEN                  | II ČEKAJU NA SLANJE OTKAZANI ČEKA NA | AUTORIZACIJU ČEKA NA VERIFIKACIJU |                           |                       |  |  |  |
| DATUM VALUTE                    | ✓ PLAITIELJ ♀ HR2223860              | HR842402                          | SIAIUS                    |                       |  |  |  |
| BD 20032022                     | ).O.O.<br>HR222386(                  | D.<br>HR532386(                   | Zaprimljen                |                       |  |  |  |
| 0.03.2022                       | HR2223860                            | HR842402                          | Zaprimijen                | 0.22 HRK              |  |  |  |
|                                 | 0.0.0.                               | <u>O</u> .                        | Laphingen                 |                       |  |  |  |
|                                 |                                      |                                   |                           |                       |  |  |  |
|                                 |                                      |                                   |                           |                       |  |  |  |
|                                 |                                      |                                   |                           |                       |  |  |  |
|                                 |                                      |                                   |                           |                       |  |  |  |
|                                 |                                      |                                   |                           |                       |  |  |  |
|                                 |                                      |                                   |                           |                       |  |  |  |
|                                 |                                      |                                   |                           |                       |  |  |  |
| HRV ING                         |                                      |                                   |                           |                       |  |  |  |

![](_page_13_Picture_3.jpeg)